# Cisco Web セキュリティ アプライアンスを使っ て URL をリダイレクトするには、どうすればよ いですか。

## 目次

<u>質問</u> <u>環境</u> <u>HTTPトラフィックに関しては</u> HTTPS トラフィックに関しては

#### 質問

Cisco Web セキュリティ アプライアンスを使って URL をリダイレクトするには、どうすればよいですか。

### 環境

AsyncOS バージョンを実行する Cisco Web セキュリティ アプライアンス(WSA)。

ある特定の Webサイトにトラフィックをモニタし、ブロックするのに Cisco Web セキュリティ アプライアンスの使用に加えてまた別の Webサイトにユーザをリダイレクトするのにそれを使用 できます。 最初にカスタム URL カテゴリの使用によって規定 する 位置に URL か Webサイトに 向かうトラフィックをリダイレクトするためにアプライアンスを設定できます。 これはそれをリ ダイレクトしている宛先 サーバの代りにアプライアンスのトラフィックをリダイレクトすること を可能にします。

## HTTPトラフィックに関しては

- 1. カスタム URL カテゴリを(GUI > Web セキュリティ マネージャ > カスタム URL カテゴリ )作成し、リダイレクトしたい URL を含んで下さい。
- 2. 関連したアクセスポリシーにこの新しいカスタム URL カテゴリを含めて下さい(GUI > Web セキュリティ マネージャ > アクセスポリシー > URL カテゴリ)。
- カスタム URL カテゴリ。 セクションは Setting カラムの下に、関連したカスタム URL カテ ゴリを選択しましたり、含み、次に関連するカスタム URL カテゴリに選択しますリダイレ クト オプションを選択します。

4. リダイレクト オプションが選択されたら、テキストボックスはカスタム URL カテゴリ名の 下で現われます。 このテキストボックスでは、reidrected 要求を希望する URL を入力して 下さい。

## HTTPS トラフィックに関しては

デフォルトで、HTTPS URL は HTTP URL のようにリダイレクトすることができません。 HTTPS URL をリダイレクトするために、それらは最初に復号化する必要があります(GUI > Web セキュリティ マネージャ > 復号化 ポリシー)。 HTTPS URL が復号化されたら、アクセス にそれからポリシングを行ないます服従します。 HTTPS URL はアクセスポリシーの下でそれか らリダイレクトすることができます。

- 1. カスタム URL カテゴリを(GUI > Web セキュリティ マネージャ > カスタム URL カテゴリ )作成し、リダイレクトしたい URL を含んで下さい。
- 2. 関連したアクセスポリシー(GUI > Web セキュリティ マネージャ > アクセスポリシー > URL カテゴリ)および復号化 ポリシーにこの新しいカスタム URL カテゴリを含めて下さい (GUI > Web セキュリティ マネージャ > 復号化 ポリシー > URL カテゴリ)。
- 3. 復号化 ポリシーで含まれたカスタム URL カテゴリに**復号化**オプションを選択して下さい。
- 4. アクセスポリシーで含まれたカスタム URL カテゴリに**リダイレクト** オプションを選択して 下さい。
- 5. リダイレクト オプションが選択されたら、テキストボックスはカスタム URL カテゴリ名の 下で現われます。 このテキストボックスでは、リダイレクトされる要求を希望する URL を 入力して下さい。